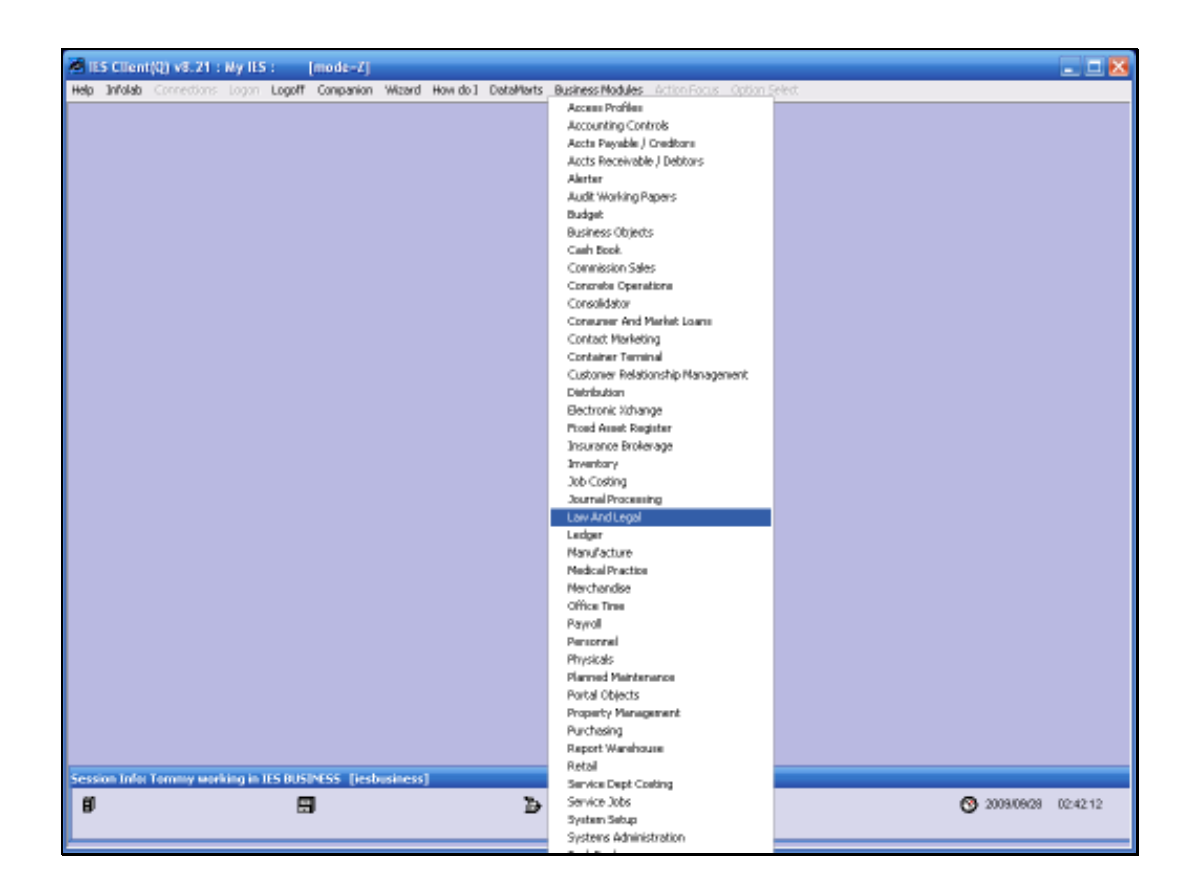

Slide notes: While we may note that automatic Journals are present throughout the system, we do need to know where to find the capture options for Journals that we need to process. These Journal capture options are typically present on the Application Menus where they are NAMED. In other words, Journals that specifically relate to a certain application, for example LAW AND LEGAL, will be found on that Menu.

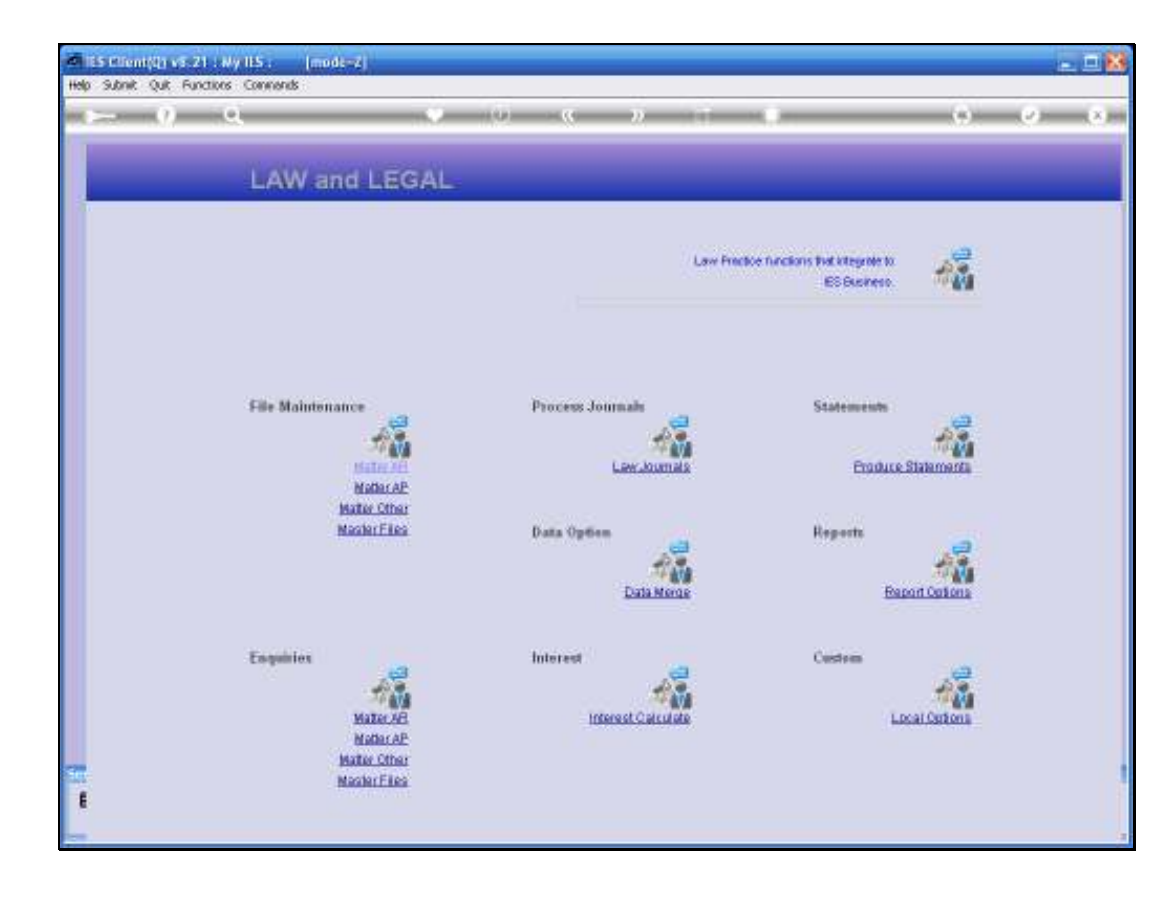

Slide notes: So, on the Law And Legal application menu, we have a Journal function.

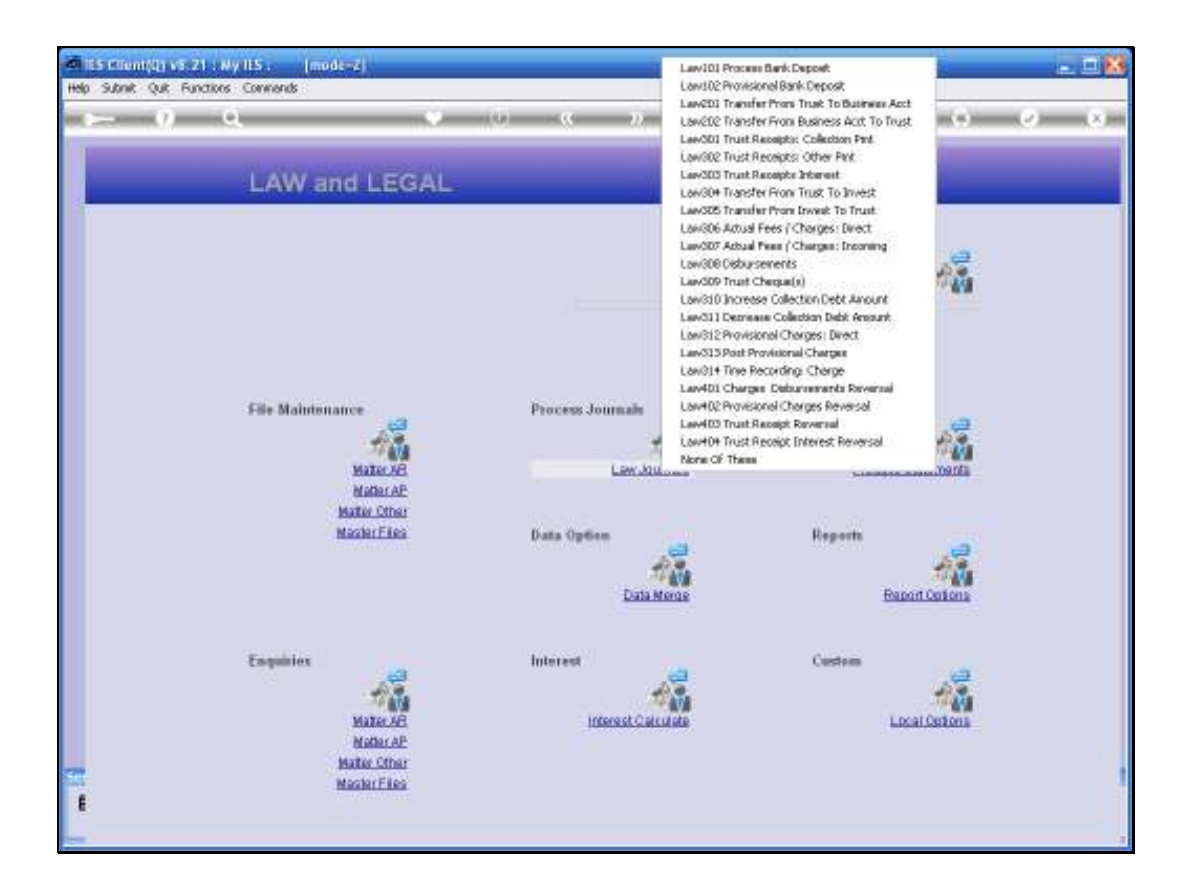

Slide notes: And when this Journal function is selected, then the system will offer the related Journal options that the User has access to.

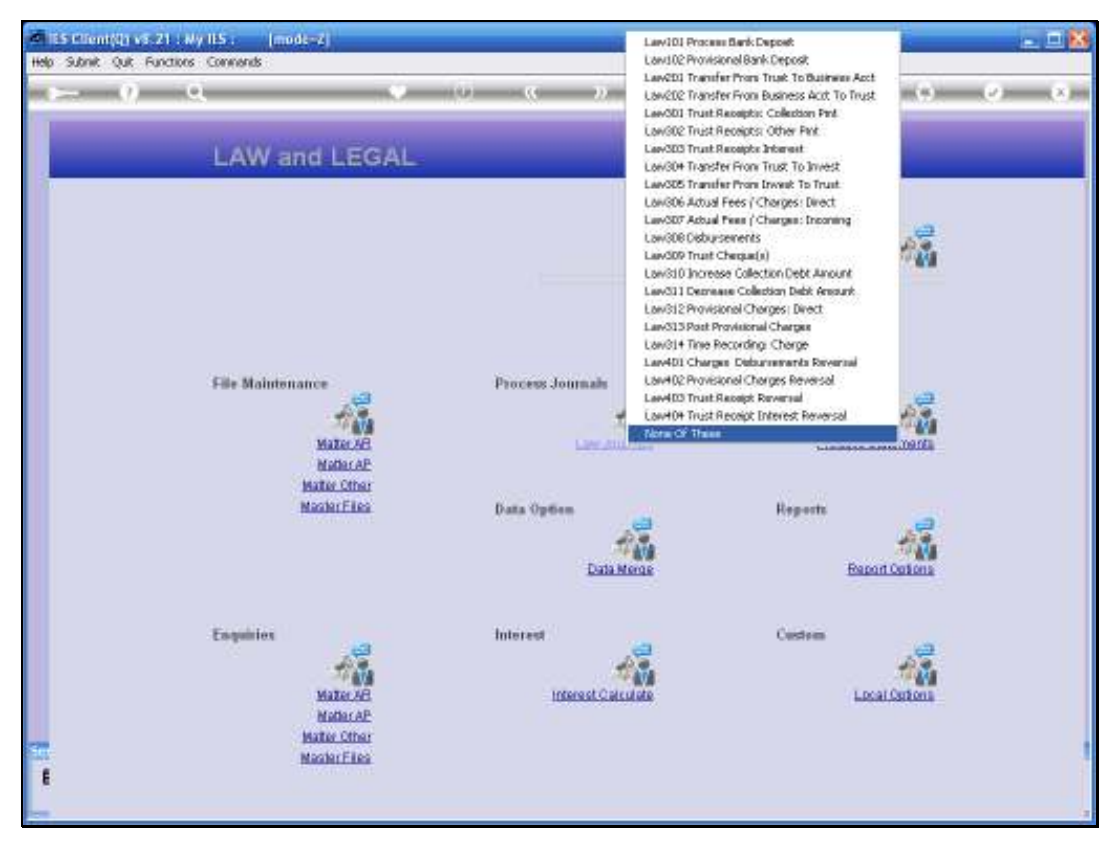

Slide 4 Slide notes:

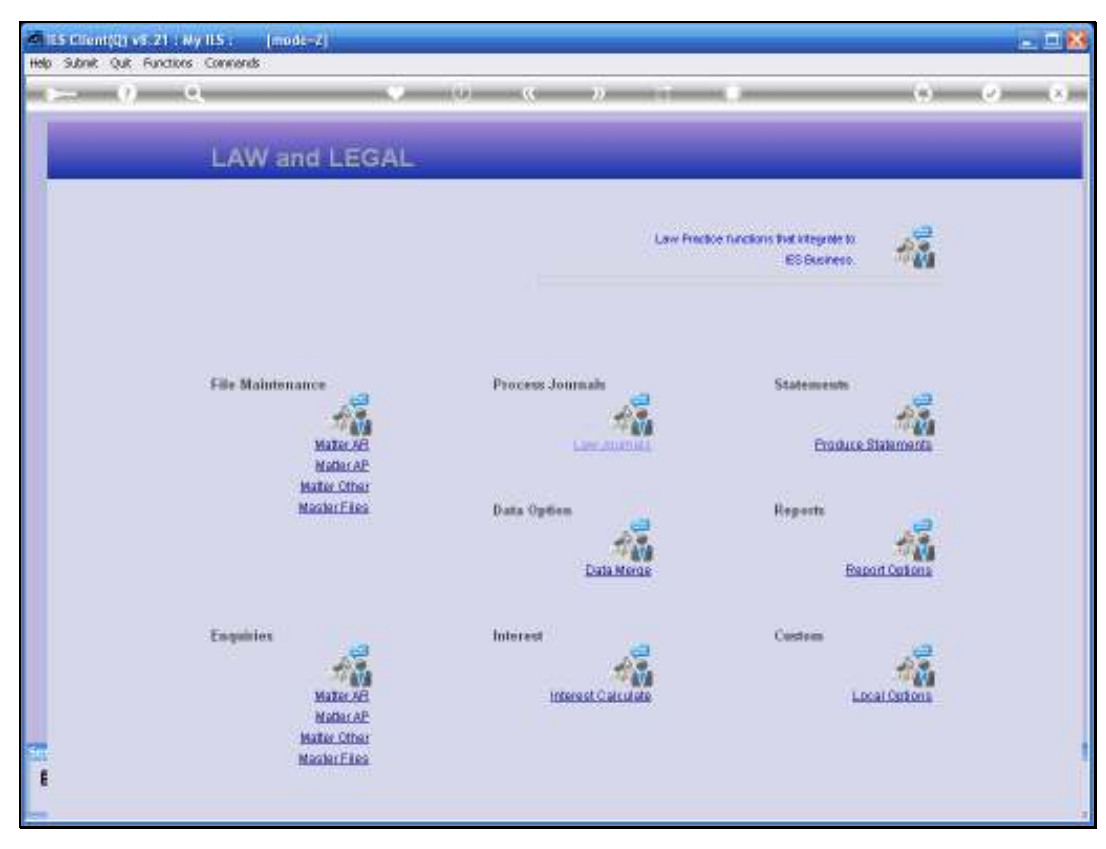

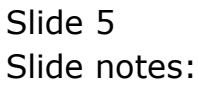

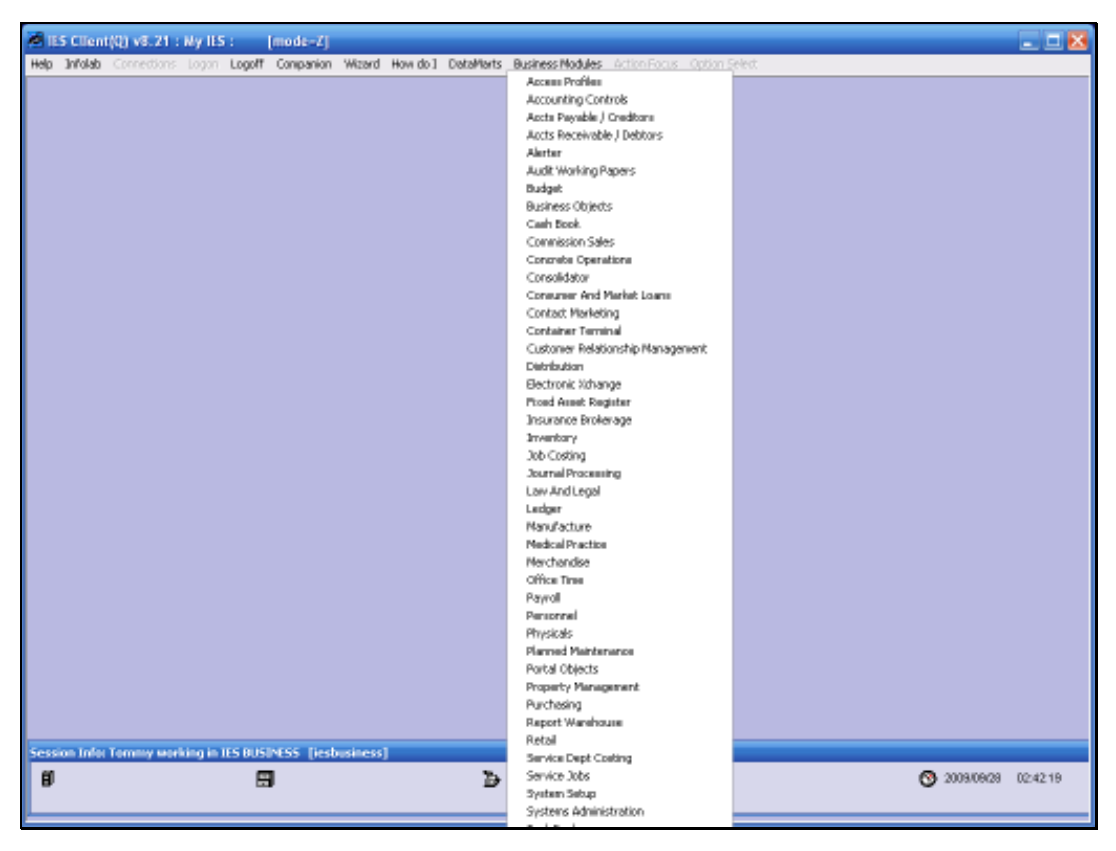

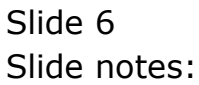

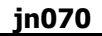

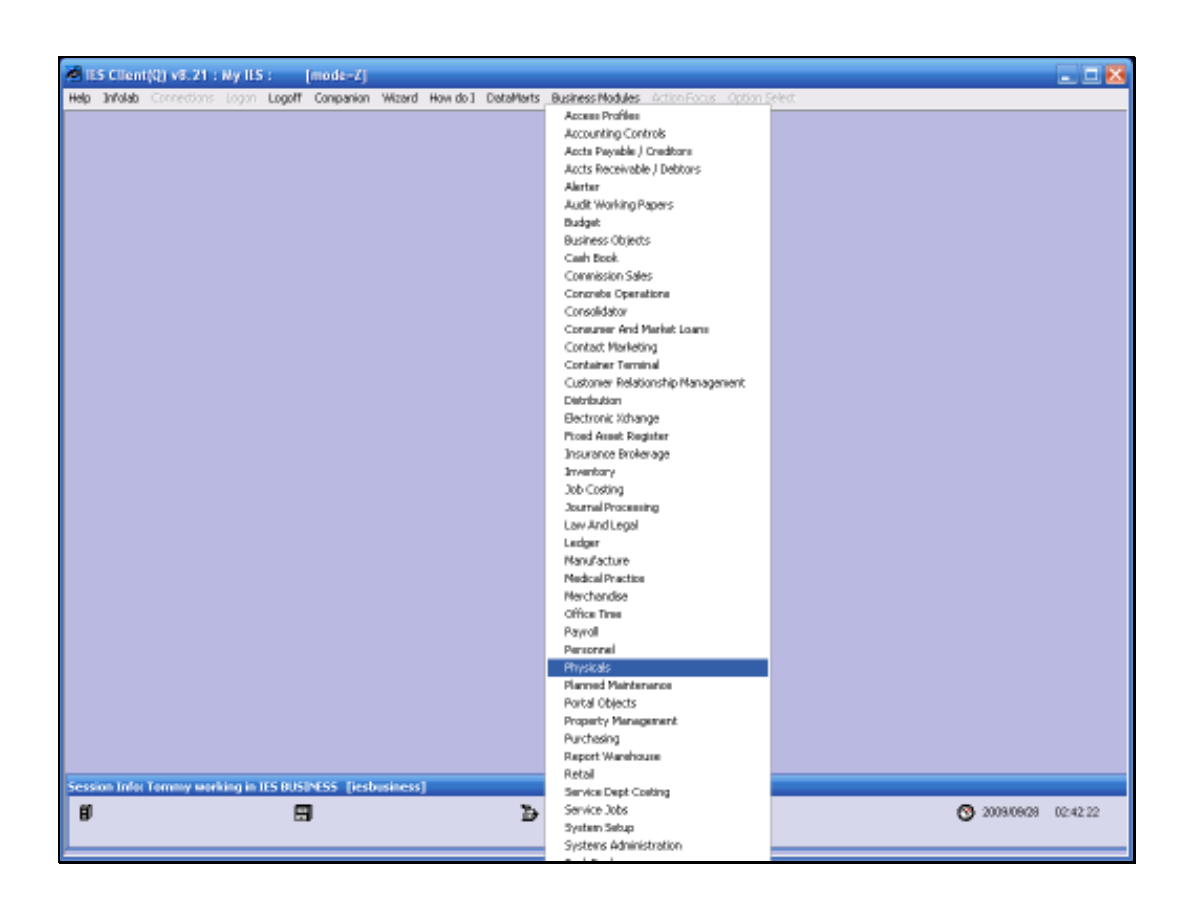

Slide notes: Similarly, for the Physicals Application, we will find the related Journal options on that menu.

| 1    | ES Client  | (Q) v8.21 :  | : Ny IES   | 1       | [mode-Z]    |               |             |                  |              |               |              |          |
|------|------------|--------------|------------|---------|-------------|---------------|-------------|------------------|--------------|---------------|--------------|----------|
| Help | 3nfolab    | Connections  | Logon      | Logoff  | Companion   | Wizerd How do | 1 DetaMorts | Business Modules | Action Focus | Option Select | <br>         |          |
|      |            |              |            |         |             |               |             |                  |              |               |              |          |
|      |            |              |            |         |             |               |             |                  |              |               |              |          |
|      |            |              |            |         |             |               |             |                  |              |               |              |          |
|      |            |              |            |         |             |               |             |                  |              |               |              |          |
|      |            |              |            |         |             |               |             |                  |              |               |              |          |
|      |            |              |            |         |             |               |             |                  |              |               |              |          |
|      |            |              |            |         |             |               |             |                  |              |               |              |          |
|      |            |              |            |         |             |               |             |                  |              |               |              |          |
|      |            |              |            |         |             |               |             |                  |              |               |              |          |
|      |            |              |            |         |             |               |             |                  |              |               |              |          |
|      |            |              |            |         |             |               |             |                  |              |               |              |          |
|      |            |              |            |         |             |               |             |                  |              |               |              |          |
|      |            |              |            |         |             |               |             |                  |              |               |              |          |
|      |            |              |            |         |             |               |             |                  |              |               |              |          |
|      |            |              |            |         |             |               |             |                  |              |               |              |          |
|      |            |              |            |         |             |               |             |                  |              |               |              |          |
|      |            |              |            |         |             |               |             |                  |              |               |              |          |
|      |            |              |            |         |             |               |             |                  |              |               |              |          |
|      |            |              |            |         |             |               |             |                  |              |               |              |          |
|      |            |              |            |         |             |               |             |                  |              |               |              |          |
|      |            |              |            |         |             |               |             |                  |              |               |              |          |
|      |            |              |            |         |             |               |             |                  |              |               |              |          |
|      |            |              |            |         |             |               |             |                  |              |               |              |          |
|      |            |              |            |         |             |               |             |                  |              |               |              |          |
|      |            |              |            |         |             |               |             |                  |              |               |              |          |
|      |            |              |            |         |             |               |             |                  |              |               |              |          |
| Ses  | sion Infer | Territry wer | rking in 1 | ES DUSI | NESS [iesb  | usitess]      |             |                  |              |               |              |          |
| Ű    | Physical   | 5            |            |         | Application | Witzard       | Ъ           | Physicals        |              | 62            | O 2009/09/29 | 02:42.22 |
|      |            |              |            |         |             |               |             |                  |              |               |              |          |

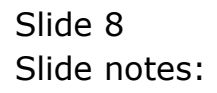

| 🐱 (IS Client(Q) v8.21 : Ny IS : [mode=Z] |                                                                                                    |                        | 🛛       |
|------------------------------------------|----------------------------------------------------------------------------------------------------|------------------------|---------|
| Help Subnit Quit Functions Commends      |                                                                                                    |                        |         |
| 9 Q. •                                   | 🕘 ແ » 🗉                                                                                                    |                        | 5 🕗 (X) |
|                                          |                                                                                                    |                        |         |
| Dhysicals                                |                                                                                                    |                        |         |
| Filysicals                               |                                                                                                    |                        |         |
|                                          |                                                                                                    |                        |         |
|                                          | The design of the design of th | - Charlester           |         |
|                                          | Activities                                                                                                    | and Fields Management. |         |
|                                          |                                                                                                    |                        |         |
|                                          |                                                                                                    |                        |         |
| Control                                  | Master Files                                                                                                    | Transaction Processing |         |
| 121                                      | 114                                                                                                    | 114                    |         |
| Brown forty Mar                          | Ein Mainteoance                                                                                                    | Distriction Man        |         |
| Recovery Aceta: Machine                  | Man Atlendance Records                                                                                                    | Physicals: Machine     |         |
| Recovery Accts: 10Pt                     | Enguities                                                                                                    | Physicals: KPI         |         |
| Recovery Accts: Workshop                 | Bet up and Control                                                                                                    | Physicals: Workshop    |         |
|                                          |                                                                                                    |                        |         |
| Recoveries and Allocation                | Administration                                                                                                    | Reporting              |         |
|                                          | 101                                                                                                    | 111                    |         |
| Costs: Man                               | Physicals Diary                                                                                                    | Mester File Reports    |         |
| Costs: Workshop                          | Tasks: Submit New                                                                                                    | General Reports        |         |
| Costs: Machine                           | Taska: Perform                                                                                                    |                        |         |
|                                          | Tasks: Edf<br>Tasks: List Arbus                                                                                                    | Custom                 |         |
|                                          | Tasks: Check Progress                                                                                                    | 101                    |         |
|                                          |                                                                                                    | Local Options          |         |
| 50                                       |                                                                                                    |                        |         |
| 1                                        |                                                                                                    |                        |         |
|                                          |                                                                                                    |                        |         |
| 1                                        |                                                                                                    |                        |         |

Slide notes: And here are the Physicals Journal options for Man, Machine, KPI and Workshops.

| Physical Multi Journal - Man      Physical Multi Journal - Man      P | 5 Client(Q) v8.2<br>Subnit: Ouit: Fun    | 1 : My IES : [modi<br>ctions Commands | r-4]            |             |          |                             |              |                     |                       | 1 |
|----------------------------------------------------------------------------------------------------|------------------------------------------|---------------------------------------|-----------------|-------------|----------|-----------------------------|--------------|---------------------|-----------------------|---|
| Physical Multi Journal - Man       Buttisse PostLister<br>Vision<br>Recource dang<br>Bugervisor Level 3<br>Bugervisor Level 2<br>Bugervisor Level 3<br>Bitch       End     Period<br>Addity Date<br>Recource dang<br>Defined Danity<br>Defined Danity<br>Cold Analysis       End     Period<br>Recource dang<br>Bitch       End     Period<br>Recource<br>Cold Analysis       End     Editor       End     Editor       End     Editor       End     Editor       End     Editor       End     Editor       End     Editor       End     Editor       End     Editor                                                                                                    |                                          | Q                                     |                 |             | >>       |                             | _            | +                   |                       |   |
| Physical Multi Journal - Man       Retrieve Post Now       Validate     Post Later       Division     Period     Sep 2009 (p 104)       Resource Gang     Activity Date     Sep 2009 (p 104)       Supervisor Level 1     Period     Resource       Durnisor Level 2     Default Constity     Cost Type       Bildhor     Cost Analysis     Haal Costs       Taployee     Status Quantity Resource     Job Allo     GL Account (Bain Allocation)                                                                                                    |                                          |                                       |                 |             |          |                             |              |                     |                       |   |
| Buthless         Post later           Vision         Period         Period           Division         Period         Sep 2009 (p 104)           Resource dang         Adding Date         Period           Supervisor Level 1         Resource         Defmil Campity           Supervisor Level 2         Defmil Campity         Editor           Batch         Cost Type         Later           Batch         Cost Type         Later           Employee         Statur Quantity Resource         Fob Allo                                                                                                    |                                          | Physical M                            | lulti Journal - | - Man       |          |                             |              |                     |                       |   |
| Endem         Endem           Division         Period         Sep 2009 (p 104)           Resource Gang         Addwity Date         Addwity Date           Supervisor Level 1         Resource         Resource           Supervisor Level 2         Defrait Cannetty         Cost Type           Beloh         Cost Type         Value Cost S           Employee         Status Quantity         Persource         Fob Allo                                                                                                    |                                          |                                       |                 |             |          |                             |              | Estieve<br>Volkiste | Post Nov<br>Post Late |   |
| Division Period Sep 2009 (p 104) Resource Oang Supervisor Level 1 Supervisor Level 2 Supervisor Level 3 Bitch Employee Status Quantity Resource Tob Allo GL Account (Rain Allocation)                                                                                                    |                                          |                                       |                 |             |          |                             |              | Print               | - Contractor          |   |
| Resource Gang         Activity Date           Supervisor Level 1         Resource           Supervisor Level 2         Defrait Carrity           Duponisor Level 3         Cost Type           Bildh         Cost Analysis           Employee         Status Quantity           Persource         Tob Allo           GL Account (Main Allocation)                                                                                                    | Division                                 | 1                                     |                 |             |          | Period                      | Sep 2009 (p  | 104)                |                       |   |
| Supervisor Level 1 Recource Recource Cost Analysis 0031 Max Costs Taployee Status Quantity Resource Tob Allo GL Account (Main Allocation)                                                                                                    | Resource Gang                            |                                       |                 |             |          | Activity Date               |              |                     |                       |   |
| Bupervisor Level 3<br>Bupervisor Level 3<br>Buch<br>Taployee Statuz Quantity Personnes Tob Allo GL Account (Main Allocation)                                                                                                    | Supervisor Level 1<br>Supervisor Level 2 |                                       |                 |             |          | Resource<br>Defend Constitu |              |                     |                       |   |
| Emich Cost Analysis 0031 Han Costs                                                                                                    | Supervisor Level 3                       |                                       |                 |             |          | Cost Type                   | LaB Labor    |                     |                       |   |
| Imployee Status Quantity Resource Job Allo GL Account (Main Allocation)                                                                                                    | Belch                                    |                                       |                 |             |          | Cost Anniysio               | 0031 Han Cos | its                 |                       |   |
| imployee Status Quantity Mesource (of Allo GL Account [Hain Allocation]                                                                                                    |                                          |                                       |                 |             |          |                             |              |                     |                       |   |
|                                                                                                    |                                          | -                                     |                 | Dura h i ha |          |                             |              |                     |                       |   |
| 1                                                                                                    |                                          | Employee                              | Statur          | Quantity    | Resource | Jab Alla                    | GL Account   | t (Main Al)         | location)             | 1 |
|                                                                                                    |                                          | Employee<br>1                         | Statur          | Quantity    | Resource | Jab Alla                    | GL Accoun    | t (Main Al)         | location) 4           |   |
|                                                                                                    |                                          | Employee<br>1                         | Status          | Quantity    | Respunce | lab Alla                    | GL Accoun    | t (Main Al          | location) A           |   |
|                                                                                                    |                                          | Exployee<br>1                         | Status          | Quantity    | Respunce | łab Alla                    | GL Accoun    | t (Main Al          | location) 4           |   |
|                                                                                                    |                                          | Employee<br>1                         | Status          | Quantity    | Perounce | łab Alla                    | GL Account   | t (Main Al          | location)             |   |
|                                                                                                    |                                          | Employee<br>1                         | Status          | Quantity    | Besource | łab Alla                    | GL Accoun    | t (ffain Al         | location) /           |   |
|                                                                                                    |                                          | Taployee                              | Statur          | Quantity    | Besource | Jab Alla                    | GL Accoun    | t (Main Al          | location) 4           |   |
|                                                                                                    |                                          | Taployee                              | Status          | Quantity    | Perducce | Jab Alla                    | GL Accoun    | t  Hain Al          | location) 4           |   |
|                                                                                                    |                                          | Imployee                              | Statur          | Quantity    | Perpunce | Jab Alla                    | GL Accoun    | t  Hain Al          | location) 🧍           |   |
|                                                                                                    |                                          | Imployee<br>1                         | Statur          | Quantity    | Respunce | Jab Alla                    | GL Accoun    | t (Main Al)         | loration) 4           |   |
|                                                                                                    |                                          | Taployee<br>1                         | Statur          | Quantity    | Resource | Jab Alla                    | GL Accoun    | t  Rain Al          | loration) 4           |   |
|                                                                                                    |                                          | Imployee                              | Status          | Quantity    | Respunce | Jab Alla                    | GL Accoun    | t  Rain Al          | lacation) /           |   |
|                                                                                                    |                                          | Imployee                              | Statur          | Quantity    | Resource | Jab Alla                    | GL Accoun    | t (Hain Al          | location) 4           |   |
|                                                                                                    |                                          | Taployes<br>1                         | Status          | Quantity    | Besource | Jab Alla                    | GL Accoun    | t (Bain Al          | location) 4           |   |
|                                                                                                    |                                          | Imployee                              | Status          | Quantity    | Resource | Jab Alla                    | GL Accoun    | t (Nain Al          | lacation) /           |   |
|                                                                                                    |                                          | Imployee                              | Statur          | Quantity    | Resource | Jab Alla                    | GL Accoun    | t (Nain Al          | lacation) 4           |   |
|                                                                                                    |                                          | Taployee 1                            | Status          | Quantity    | Resource | Jab Alla                    | GL Accoun    | t (Nain Al          | location) /           |   |
|                                                                                                    |                                          | Imployee                              | Status          | Quantity    | Respunce | Jab Alla                    | GL Accoun    | t (Main Al          | lacution) 4           |   |
|                                                                                                    |                                          | Imployee                              | Status          | Quantity    | Resource | Jab Alla                    | GL Accoun    | t (Main Al          | lacation) A           |   |

Slide notes: This is a Man Journal example.

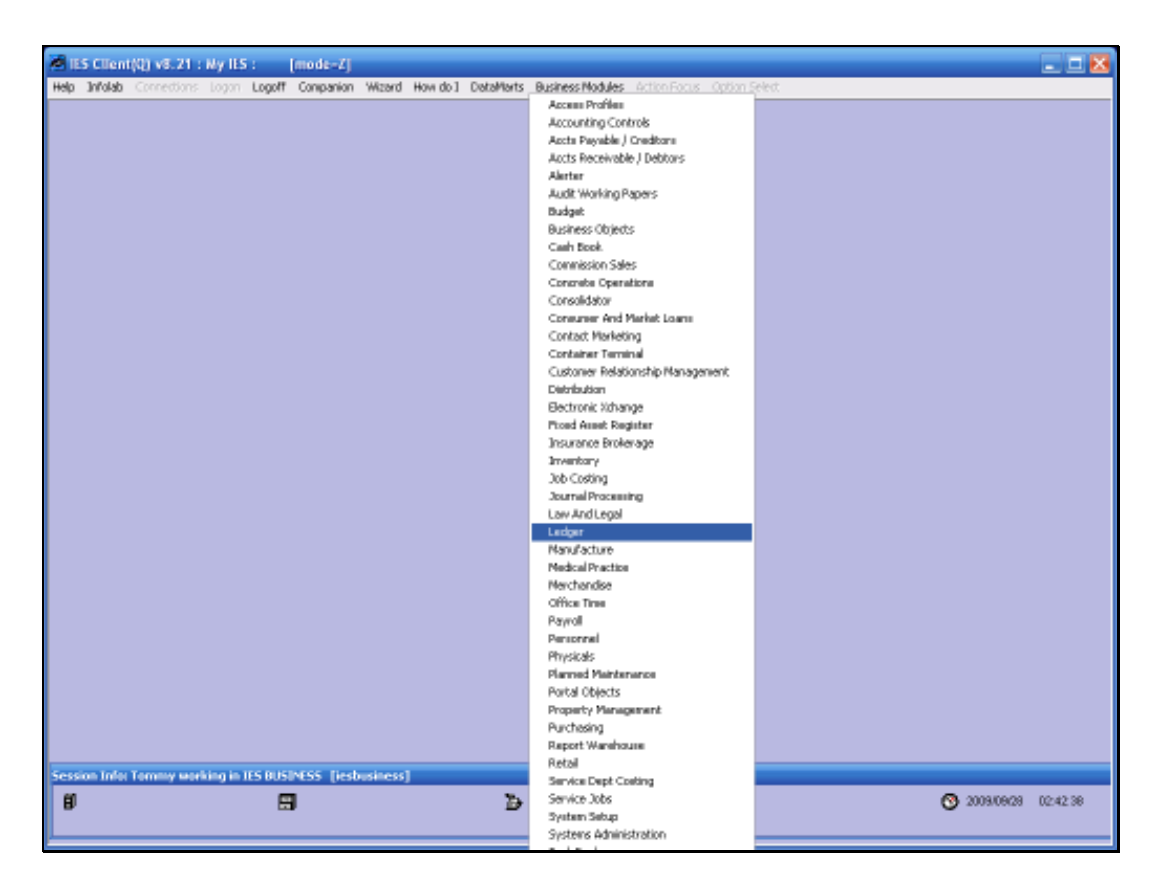

Slide notes: Even the core modules have Journal processing options on their menus.

| Heb Subnit Out Fund | : Wy ILS : [mode=Z]<br>tions Commends                                                                    |                                                                                                    |                                                                                                    |          |
|---------------------|----------------------------------------------------------------------------------------------------|----------------------------------------------------------------------------------------------------|----------------------------------------------------------------------------------------------------|----------|
| + ()                | ٩                                                                                                    | • • • « »                                                                                               | 0                                                                                                    | () () () |
|                     | GENERAL LED                                                                                              | GER                                                                                                    |                                                                                                    |          |
|                     |                                                                                                    | The General Ledger is the hear<br>The OL functions are widely press<br>Modules, but the primary OL func | totthe Financial System.<br>ent and integraterilin other<br>dions are performed here.                        | _        |
|                     | Master Files: -<br>Maintain OL Accounts<br>Eile Maintennance<br>Einsuities                               | Journalis: -<br>Journal Processing                                                                      | TB Import -                                                                                                  | 1        |
| Sec<br>E            | Chart of Accounts: .<br>COA Options<br>COA Options<br>COA Vitiand<br>Chart Structure<br>Ecres Management | Custom: -<br>Local Options                                                                              | Reports: -<br>Management Report<br>Einensial Report<br>General Report<br>Report Flag Balance<br>Verification |          |

Slide notes: On the Ledger menu, we find also the Journal Function.

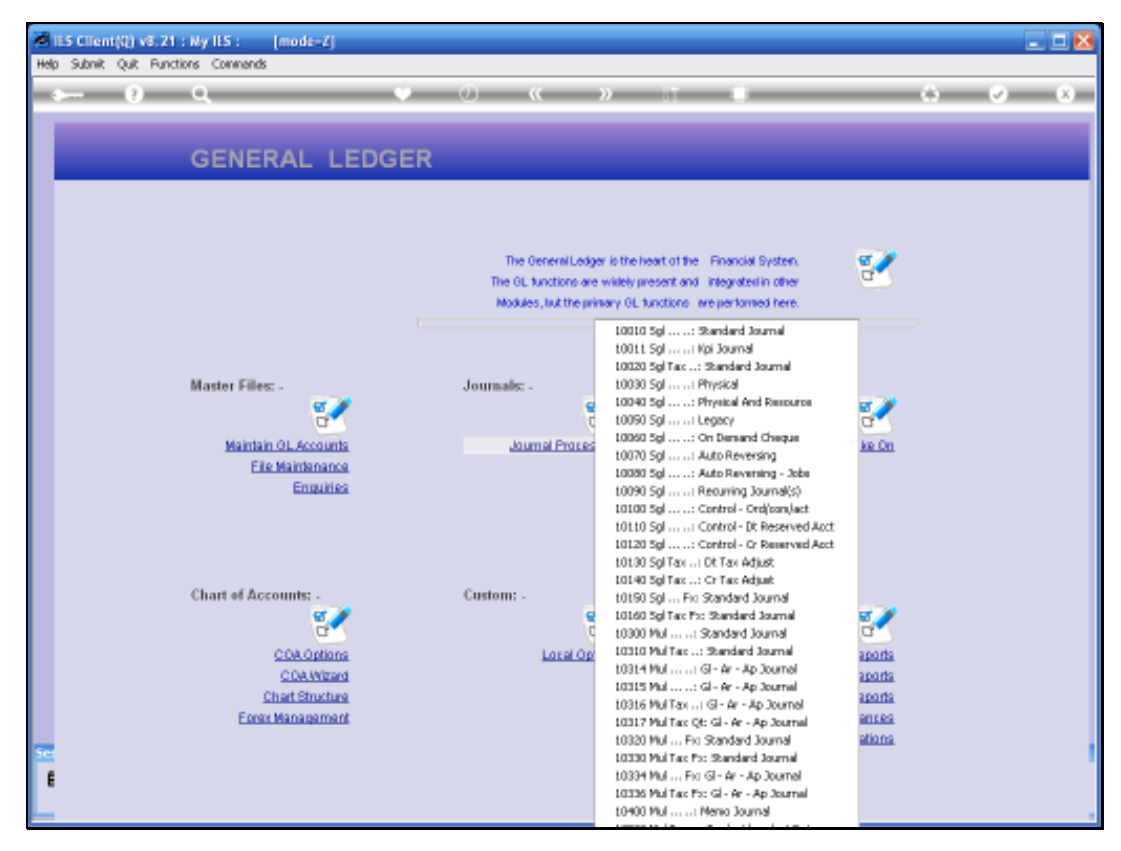

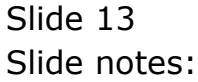

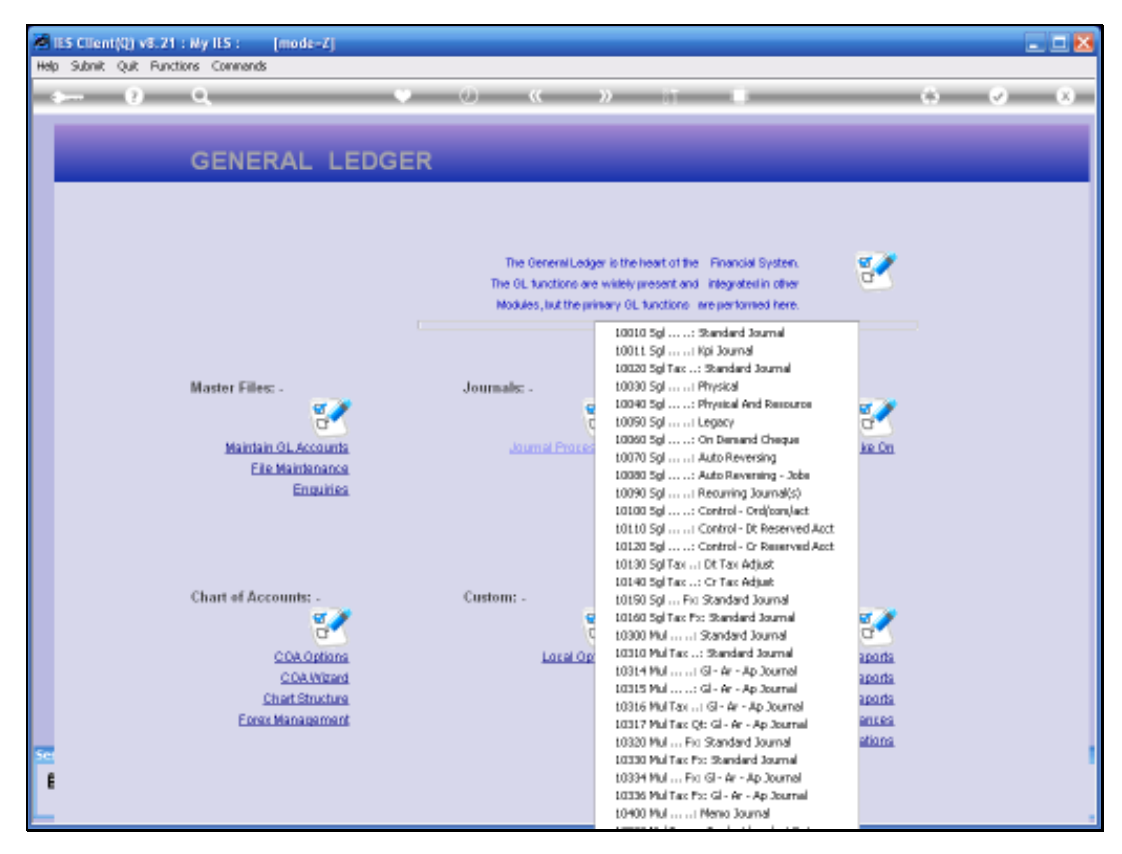

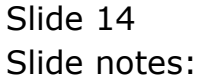

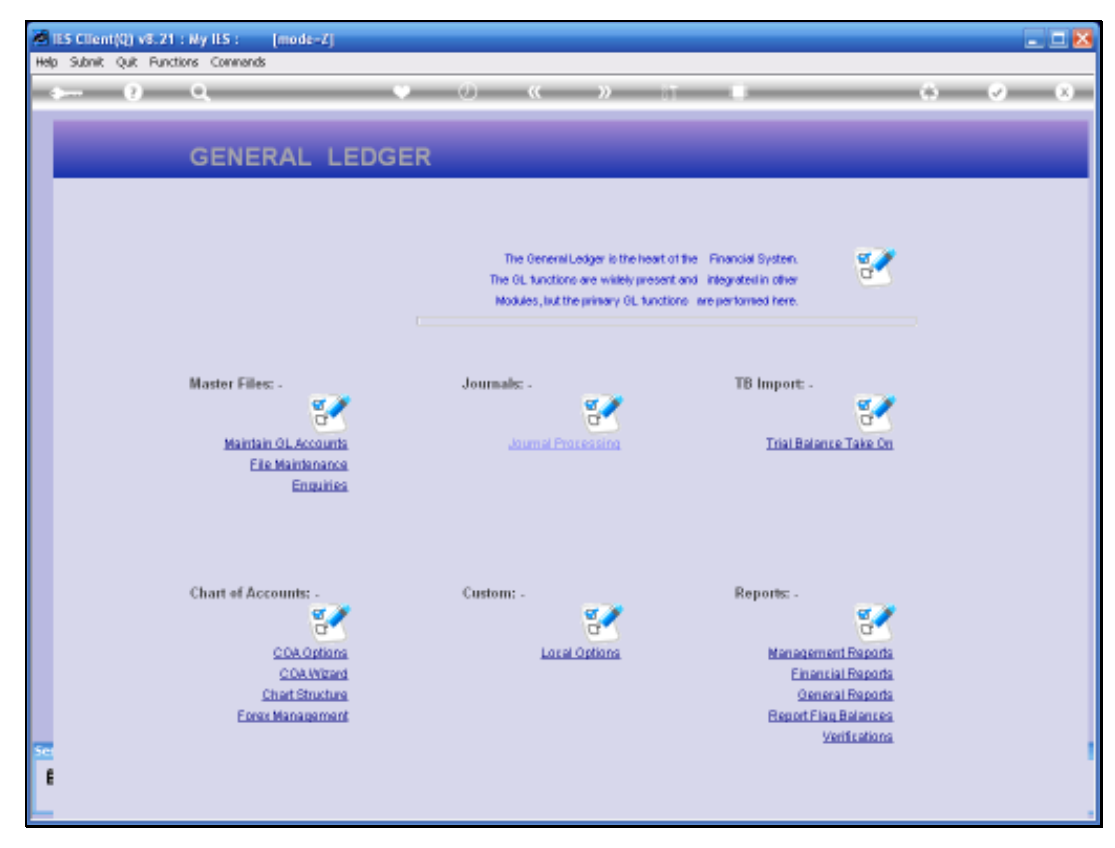

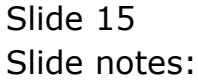

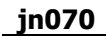

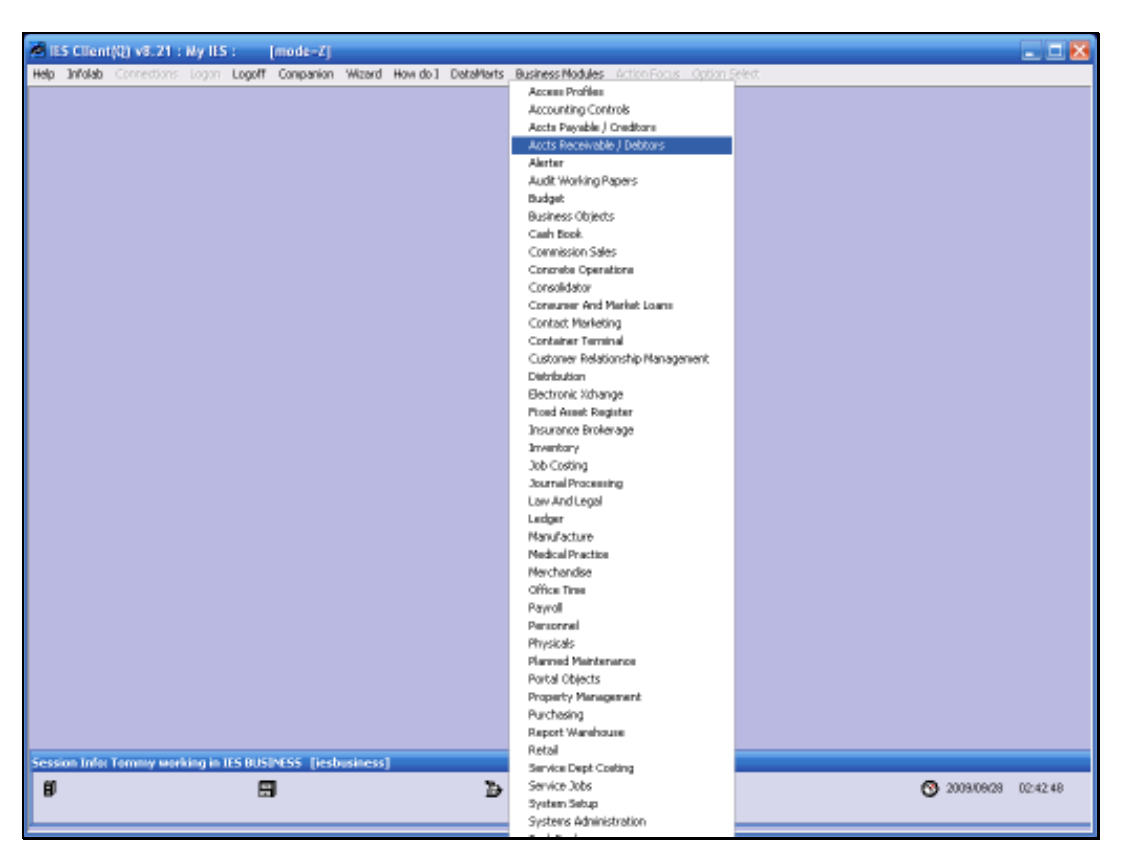

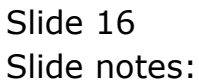

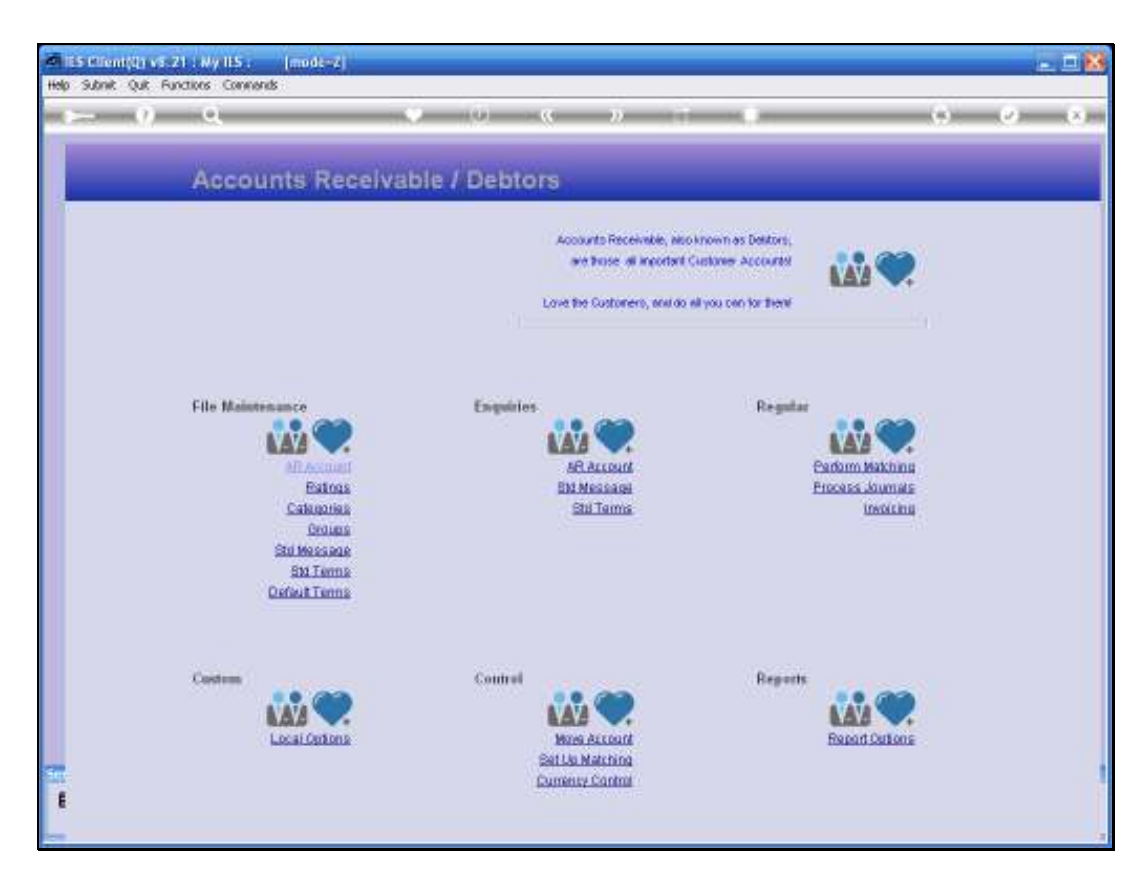

Slide notes: And the same applies for the Debtors & Receivables, and likewise for the other core Modules.

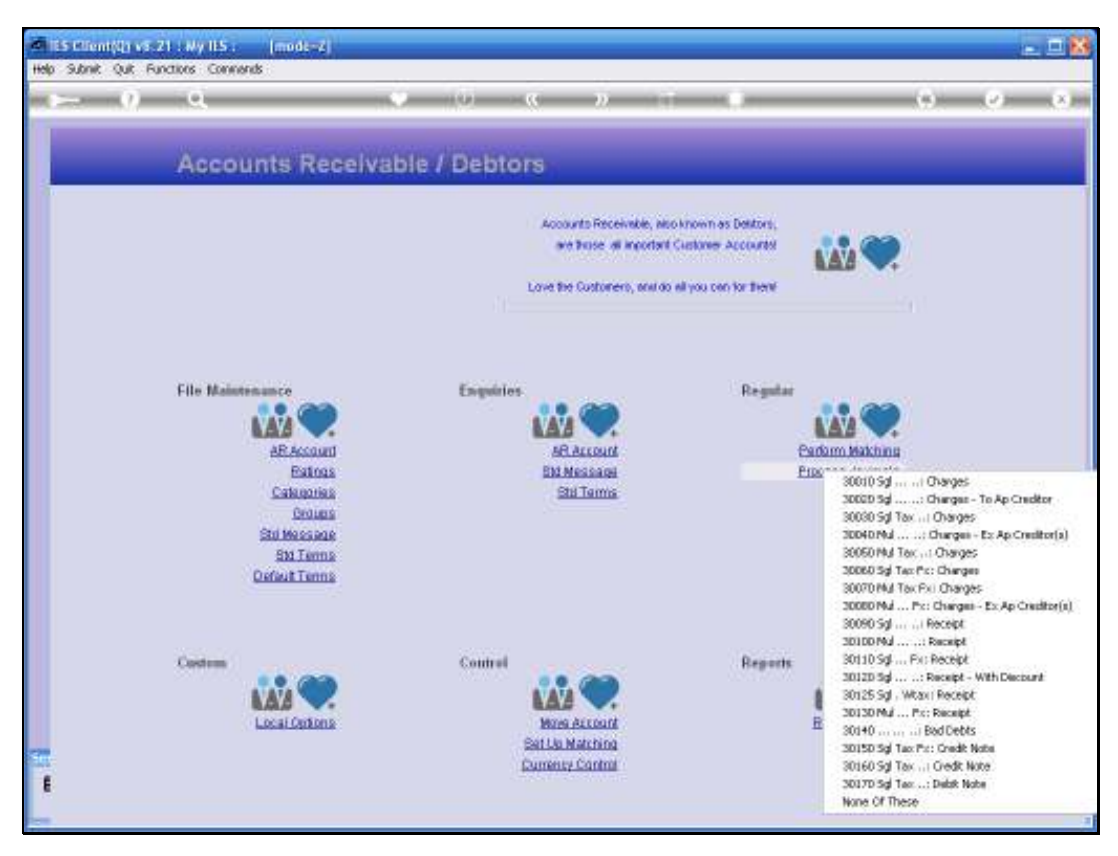

Slide 18 Slide notes:

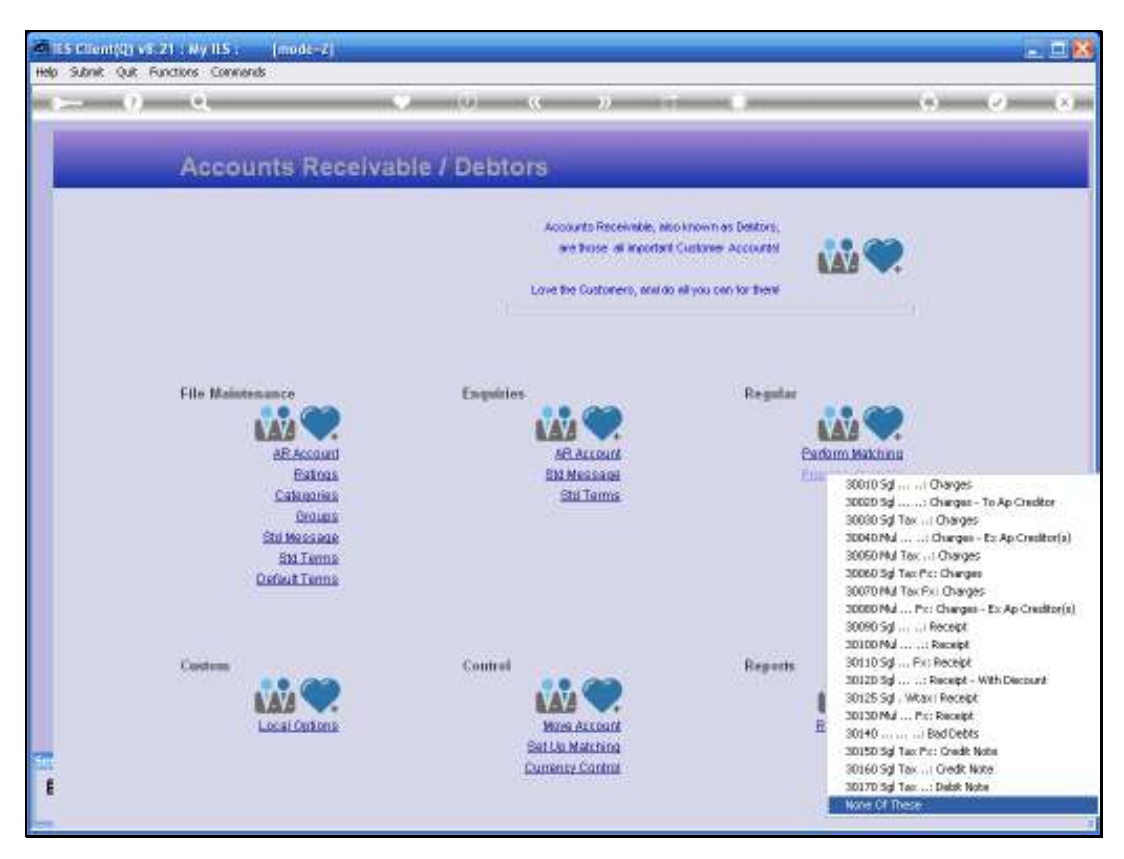

Slide 19 Slide notes:

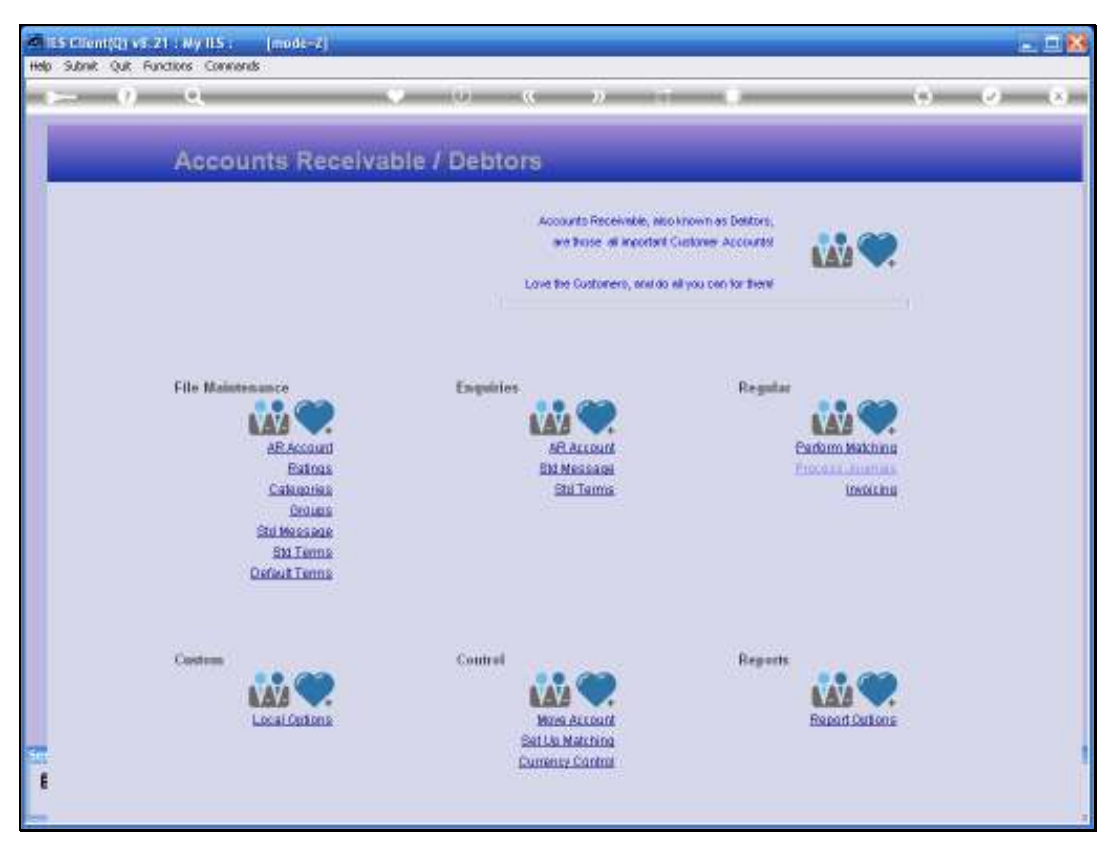

Slide 20 Slide notes:

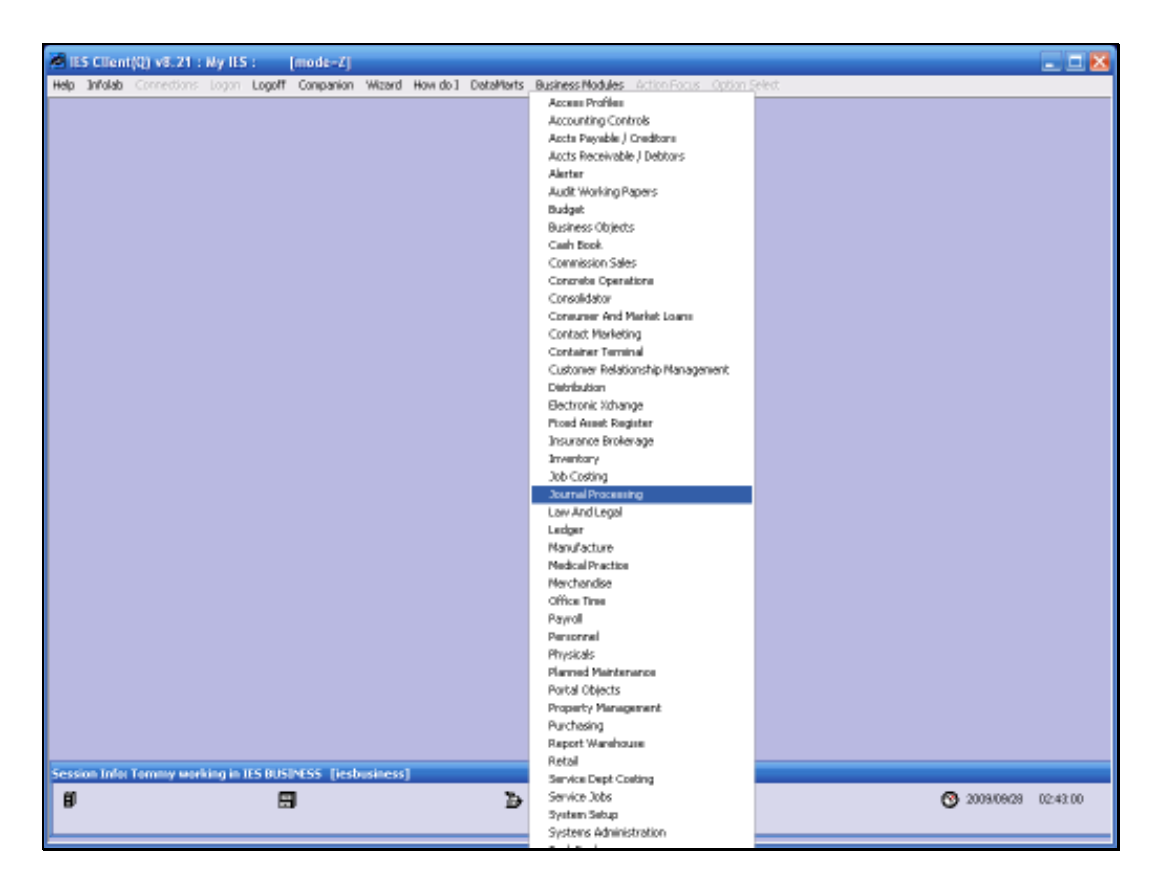

Slide notes: But there is also a specific Application for the processing of the core Journals of the Financial System.

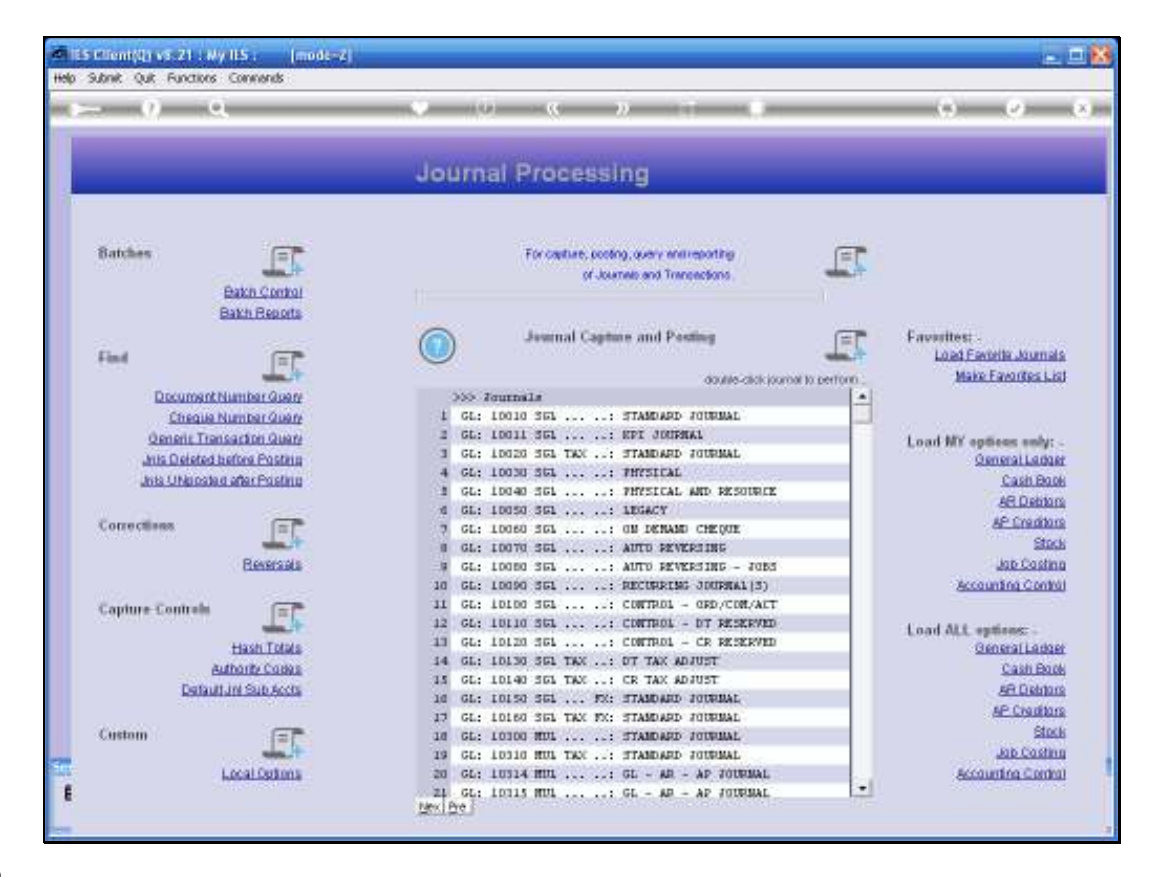

Slide notes: And this is it. The Journal Processing application menu provides entry points to all the core Journal options, in one place. Additionally, together with the Journal processing options here, we also have related functions for managing Journal processing.